## **Operation Manual** V1.0

# Auto-Pure Mini Nucleic Acid Purification System

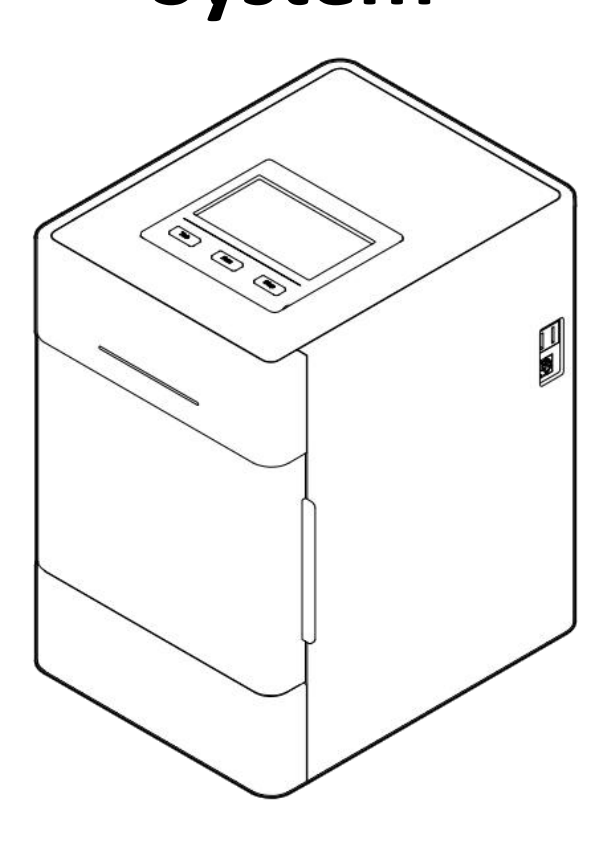

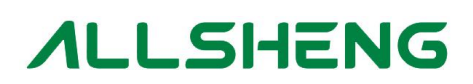

Hangzhou Allsheng Instruments Co., Ltd.

## Contents

| Chapter 1 Introduction                 |    |
|----------------------------------------|----|
| 1. Application                         |    |
| 2. Contraindication                    | 1  |
| 3. Service Life                        | 1  |
| Chapter 2 Specifications               | 2  |
| 1. Working Conditions                  | 2  |
| 2. Basic Parameters                    | 2  |
| 3. Outline Dimension                   |    |
| Chapter 3 Basic Operating Instructions | 4  |
| 1. Structure                           |    |
| 2. Operation Panel                     | 6  |
| Chapter 4 Operations                   | 7  |
| 1. Preparation before use              | 7  |
| 2. Power Connection                    | 8  |
| 3. Kits Installation                   | 8  |
| 4. Magnetic rod's tip installation     | 9  |
| 5. Remove magnetic rod's tip           |    |
| 6. Detailed Operations                 |    |
| Chapter 5 Trouble Shooting             | 40 |
| Chapter 6 Acronyms and Marks           |    |
| 1. Acronyms                            | 42 |
| 2. Marks                               | 43 |
| Appendix: Wiring Diagram               | 44 |

## Chapter 1 Introduction

Auto-Pure Mini nucleic acid purification instrument is a newly launched automatic extraction and purification system for DNA/RNA, proteins and cells. It can absorb, transfer and release magnetic beads by magnetic rod and magnetic rod's tip to separate magnetic beads and samples. The operation is automatic, fast and simple. Users can extract 1~16 samples simultaneously with 96-Deepwell plate. It can extract samples of animal/plant tissue, blood and body fluids, etc with different kinds of magnetic bead nucleic acid extraction reagents. It is mainly used for the extraction and purification of nucleic acid from human body samples.

#### 1. Application

This instrument is suitable for the extraction and purification of nucleic acids in clinical samples.

#### 2. Contraindication

No contraindication.

#### 3. Service Life

Service life of the instrument is five years.

For production date, please see the label on back of the instrument.

#### Features

- Humanized operation---English and Chinese interface operation, touch screen and 3 shortcut keys for operation, and can be connected to an external mouse, easy to use.
- Open software system---protocols are with editable function.
- Heating function---Realize pyrolysis heating and elution heating.
- Self sterilization with UV sterilizing function which can reduce the possibility of contamination in experimental area.
- Stability very low noise during working and with no vibration.
- Safe and reliable full automatic reagent with disposable consumables which protect users from hazardous reagents.
- ➢ Fast extraction generally 10 ∼ 60min/time for different reagents.
- High quality consumables-qualified materials and processes which guarantee high yield and low loss of magnetic beads.
- > APP software for pad or mobile phone with Android system.
- Extended features ---- Internet of Things.

## **Chapter 2** Specifications

### 1. Working Conditions

Environmental Temperature:  $10^{\circ}C \sim 40^{\circ}C$ Relative Humidity:  $\leq 80\%$ Input Voltage: AC  $100 \sim 240V$ , 50Hz/60Hz

#### 2. Basic Parameters

#### Table 1 Parameters

| Model<br>Parameters        | Auto-Pure Mini                                                                                           |
|----------------------------|----------------------------------------------------------------------------------------------------|
| Principle                  | Magnetic Particle Method, Magnet type                                                                    |
| Sample Volume              | 50µL—1000µL                                                                                              |
| Throughput                 | 1—16                                                                                                    |
| Stability                  | CV≤3%                                                                                                    |
| Extraction time            | With different nucleic acid extraction reagents, 10 ~ 60min/time                                         |
| Temperature control module | Ambient temperature ~ 120 $^\circ\!\mathrm{C}$ for lysis and elution                                     |
| Heating time               | Ambient temperature ~120℃≤5 minutes                                                                      |
| Temp. Accuracy             | ±1℃                                                                                                    |
| Operation                  | 4.3 inch touch screen                                                                                    |
| APP Software               | Equipped with Android APP software to realize protocol editing and data transmission with the instrument |
| Internal protocols         | Store up to 100 groups of protocols                                                                      |
| Extension interface        | With USB port, ethernet port and RS232 port                                                              |
| Data transfer              | Support Bluetooth, USB, RS232 data transmission, can expand the transmission of PC port                  |
| Bar code scan              | External code scanning gun, software can expand the sample information input                             |

| consumables                  | Special magnetic rod tip, 96-Deepwell plate, special single sample kit |  |
|------------------------------|------------------------------------------------------------------------|--|
| Purification<br>disinfection | Fan exhaust, UV disinfection                                           |  |
| Power Supply                 | 100-240V±10 $\%$ 、50-60Hz±5 $\%$ ; support battery power               |  |
| Power                        | Standby 10W, MAX 150W                                                  |  |
| Operating                    | 10°C ~ 40°C                                                            |  |
| temperature                  | 10 0 40 0                                                              |  |
| Operating humidity           | Less than 80%                                                          |  |

#### 3. Outline Dimension

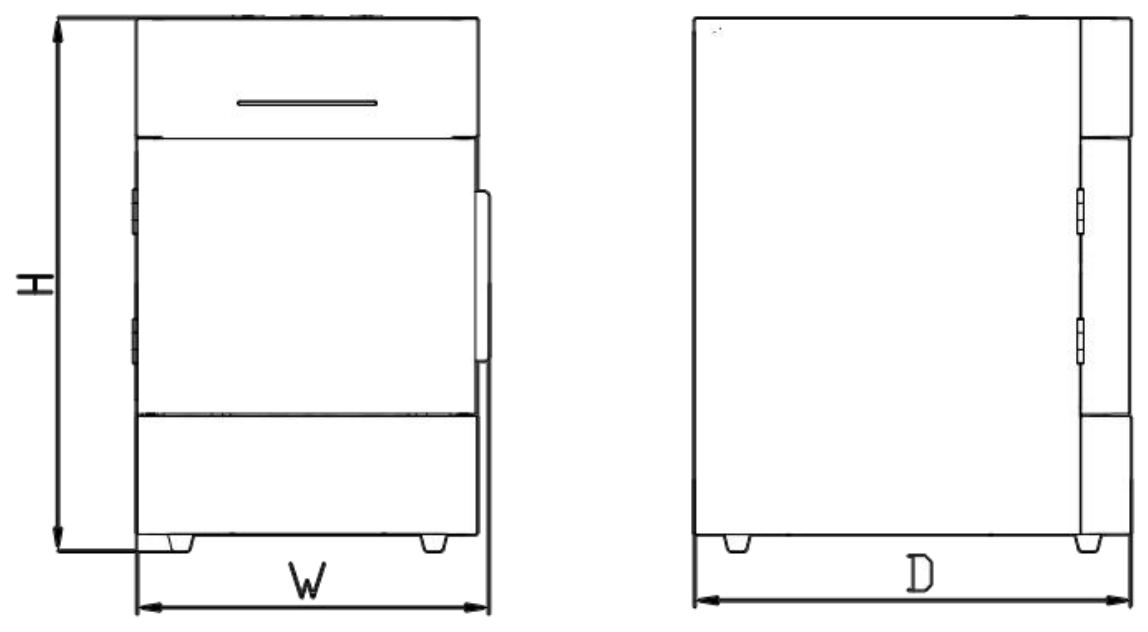

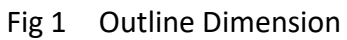

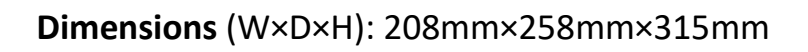

## Chapter 3 Basic Operating Instructions

This chapter mainly introduces structures, basic operation keys, displays, as well as preparations before starting up. Please read this chapter carefully before using

#### 1. Structure

#### 1.1. Front

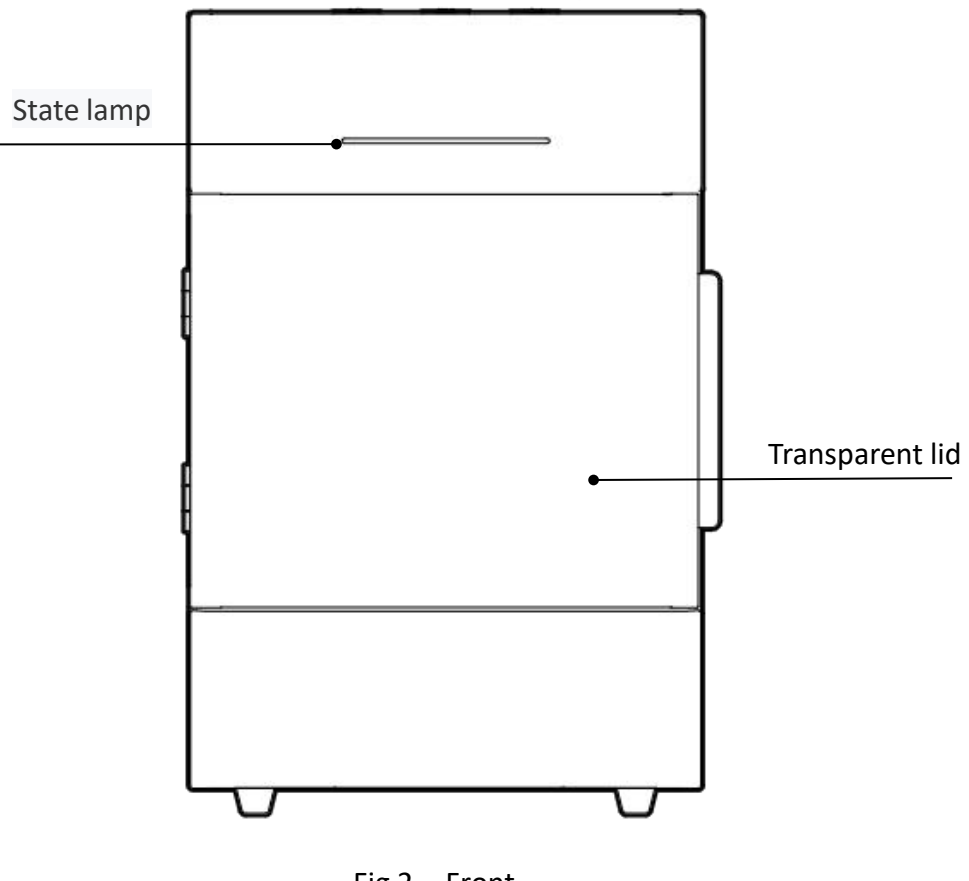

Fig 2 Front

#### 1.2. Back

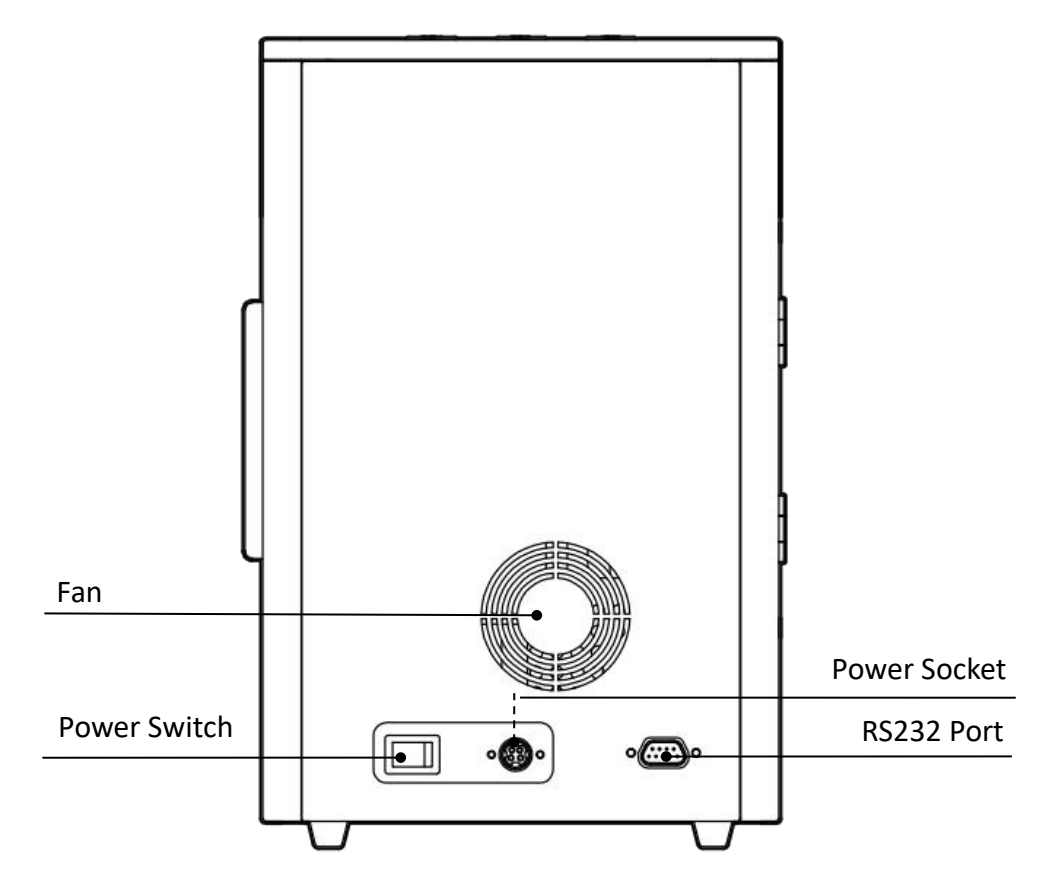

Fig 3 Back

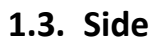

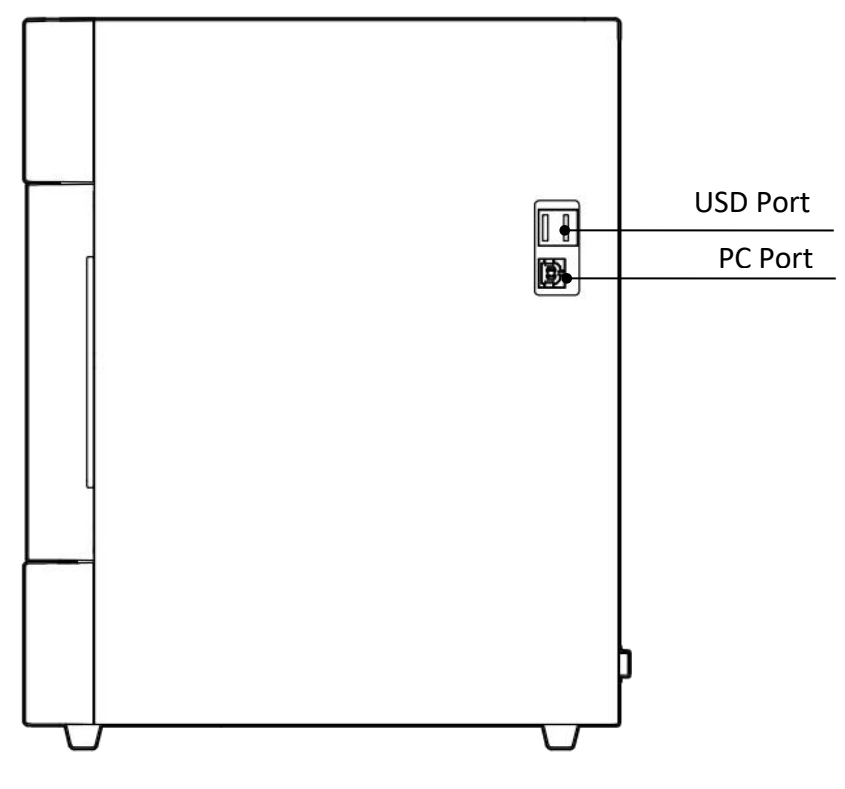

Fig 4 Side

#### 1.4. Test area

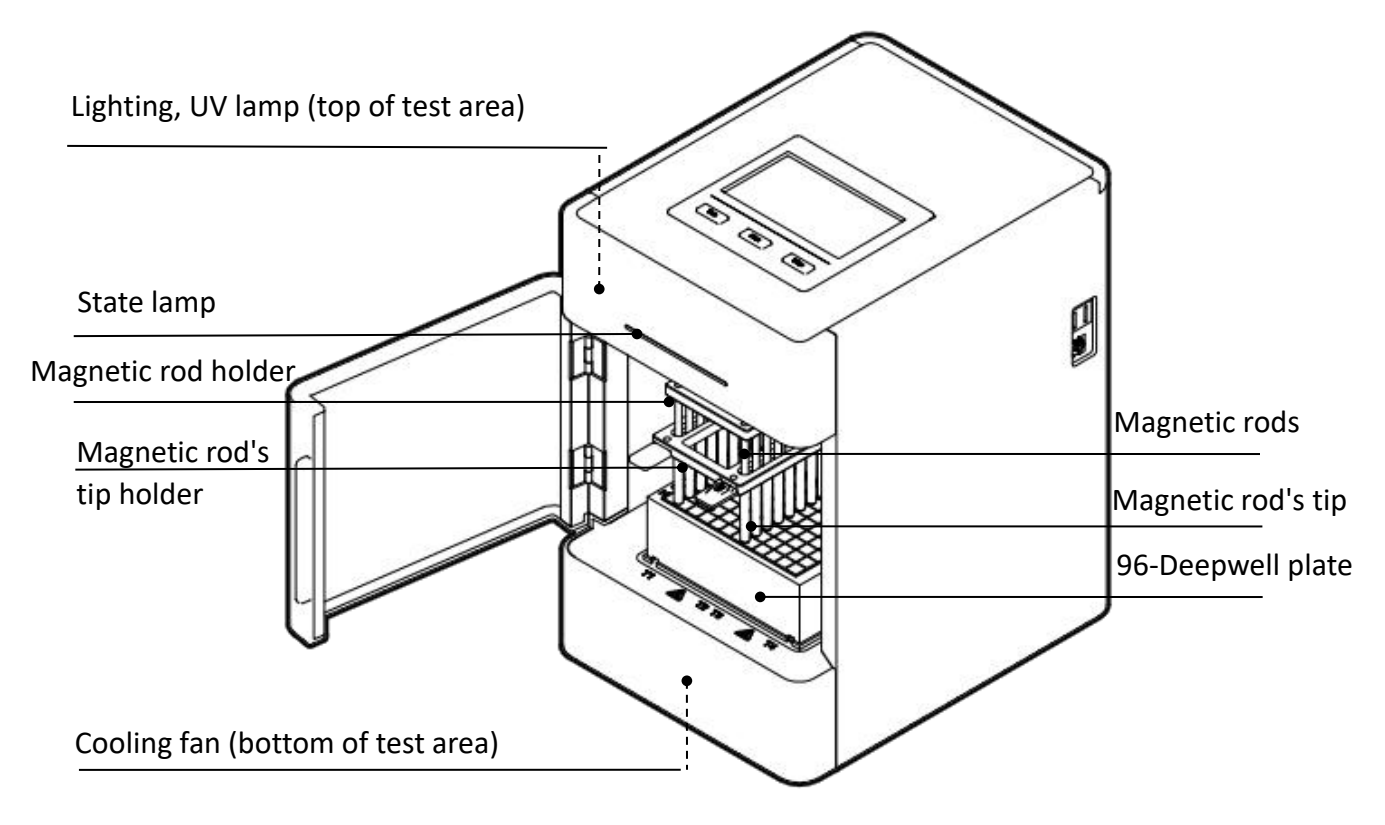

Fig 5 Test area

#### 2. **Operation Panel**

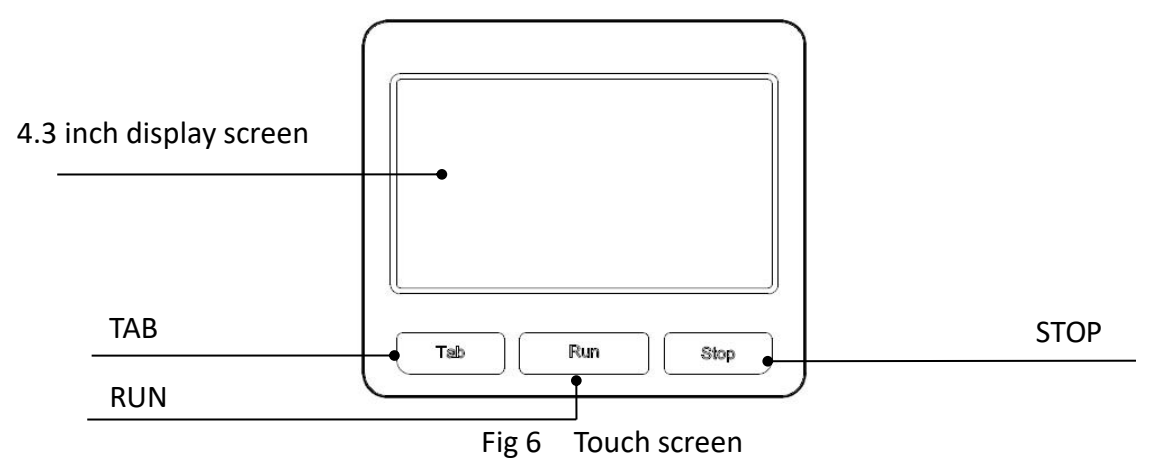

Display screen: Touch screen, mouse also can be connected for operation.

TAB: Switching between protocols.

RUN: Start the protocol and run the instrument.

STOP: Stop the operation.

## **Chapter 4 Operations**

#### 1. Preparation before use

Remove the instrument from the packing case, Remove the tape holding the cabin door, open the door, remove the fastening belt between the magnetic rod holder and the Magnetic rod's tip holder. Then unscrew the hexagonal screw fixing the lifting part at the bottom of the instrument to release the lifting part.

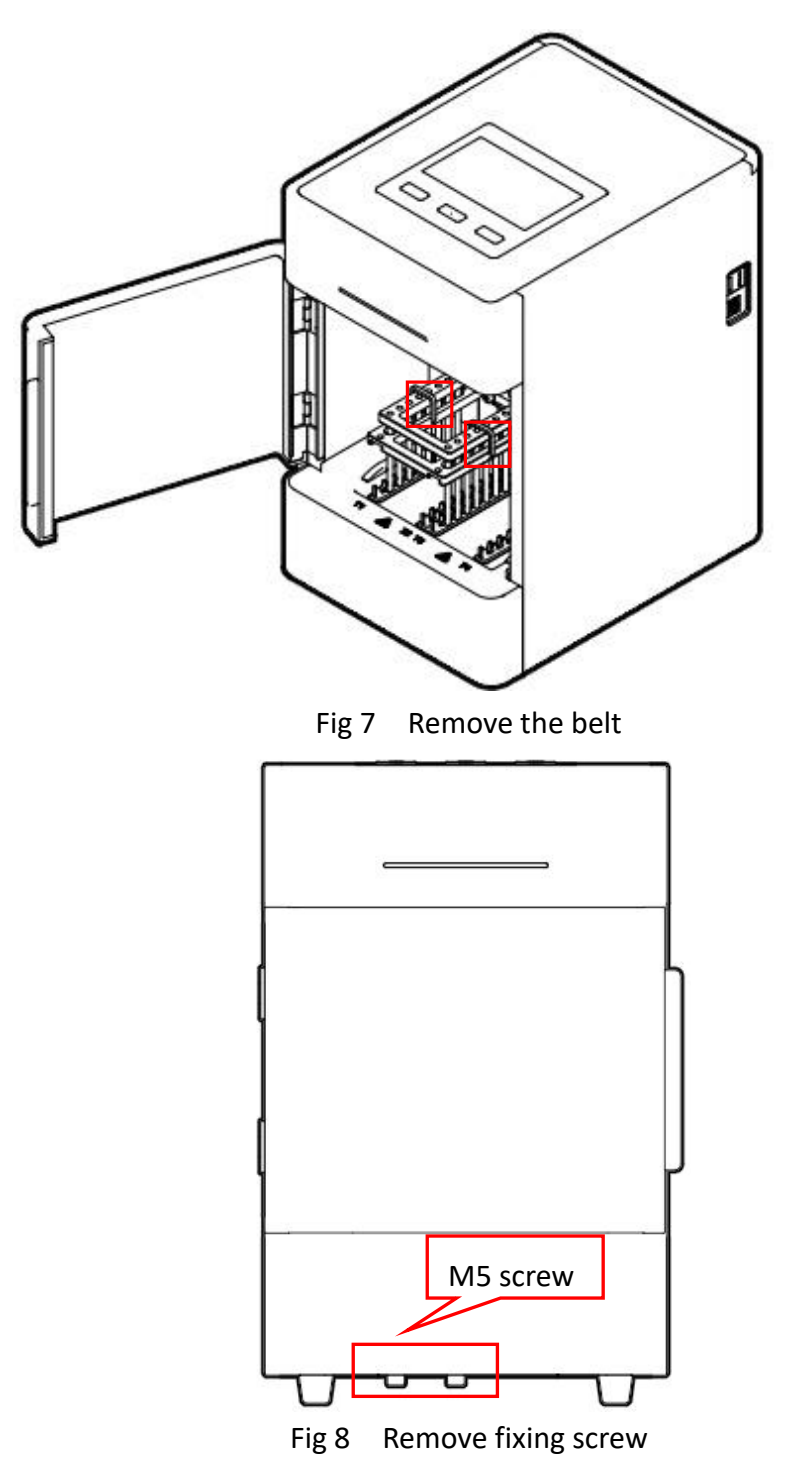

Note: Please pay more attention to magnetic rods during the operation in case any damage!

#### 2. Power Connection

AC 100 ~ 240V

#### 3. Kits Installation

#### 3.1. 96-Deepwell plate installation

Open the cabin door. First, place the plate with the sample in the position slot according to the arrow (1). Then press the plate into the heating strip according to the arrow (2), and place it smoothly. Note the orientation of the plate (kit corner A1 corresponds to the marker A1 on the instrument) to avoid the wrong sequence of reagents. After the plate is in place, close the door.

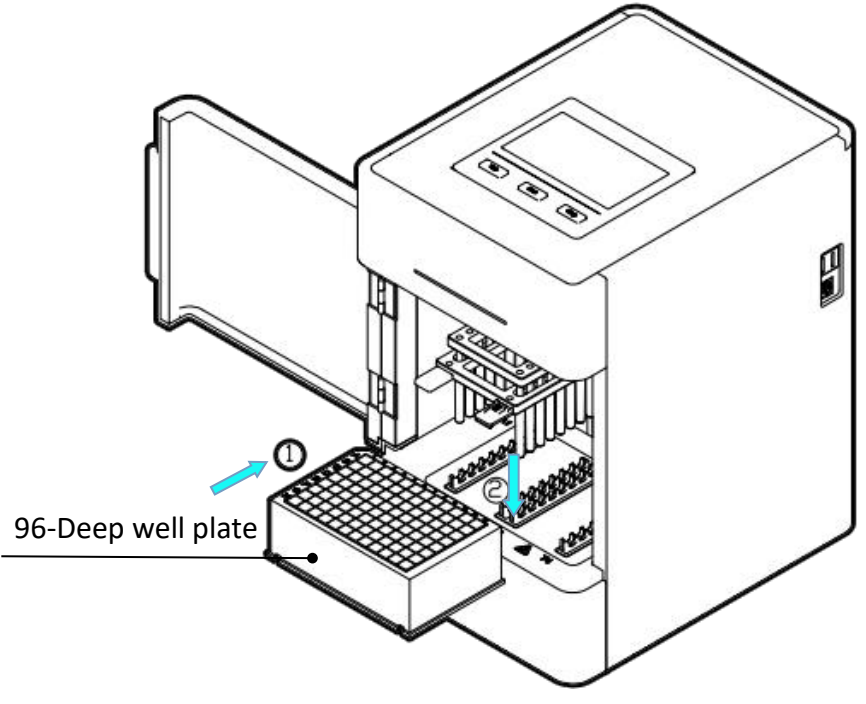

Fig 9 96-Deepwell plate installation

#### 3.2. Single sample kit installation

Single sample kit trays are placed in the same way as 96-Deepwell plates. The difference is that the single-sample kit tray can hold 1~8 single-sample kits, and the number of single-sample kits can be determined according to the number of samples.

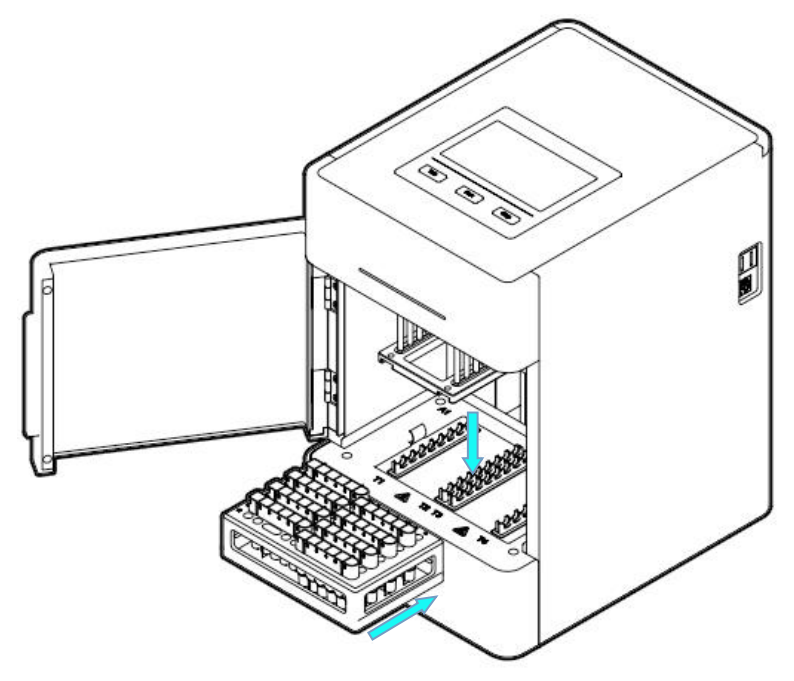

Fig 10 Single sample kit installation

#### 4. Magnetic rod's tip installation

#### 4.1. Magnetic rod's tip installation

Insert the magnetic rod's tip into the fixed groove of the magnetic rod's tip holder in the direction of the arrow to the end. The number of magnetic rod's tip can be determined according to the number of samples.

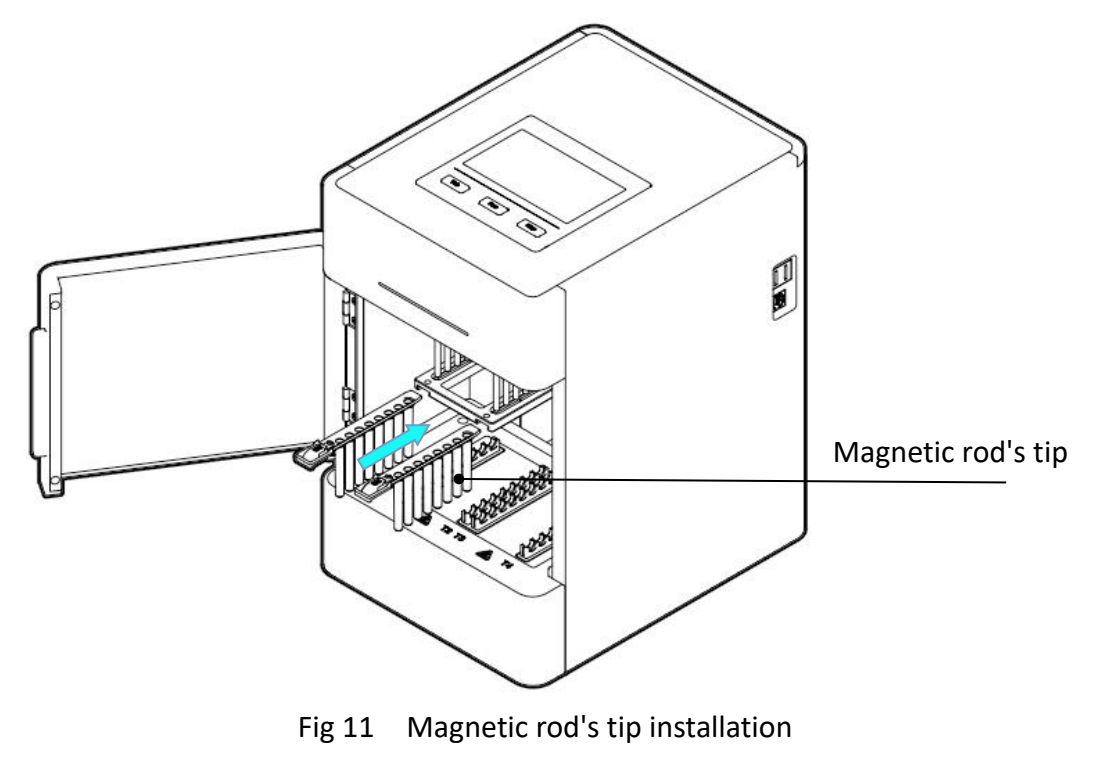

Note: Up to 2 pcs magnetic rod's tip for Auto-Pure Mini.

#### 5. Remove magnetic rod's tip

Press the button on the magnetic rod's tip by the arrow (1), and pull out the it along the direction of the arrow (2).

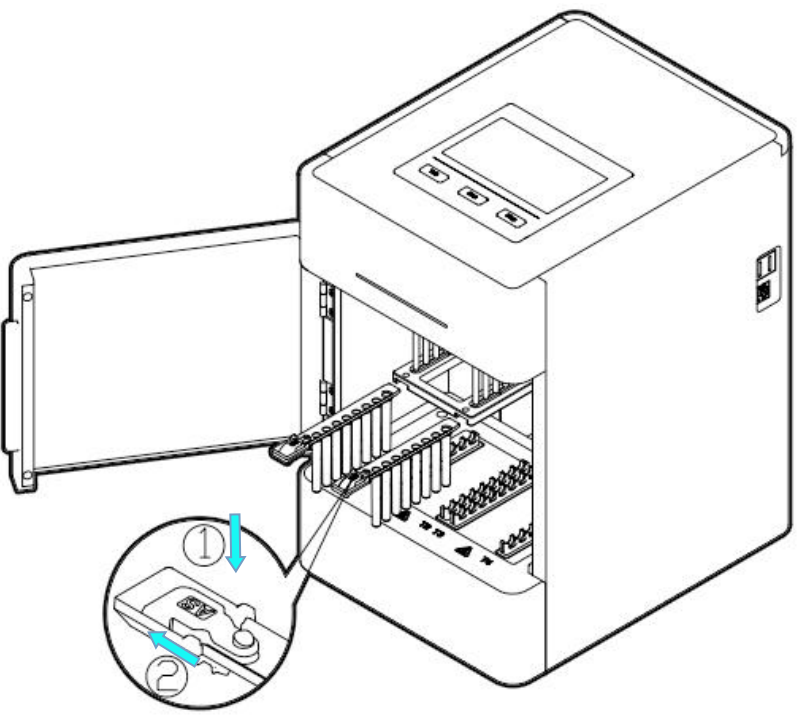

Fig 12 Remove magnetic rod's tip

#### 6. Detailed Operations

The instrument software is divided into APP software and embedded software in the instrument:

APP software is only supported by Android devices, used to complete the edit of experimental protocols, generation of QR code and other operations;

The instrument software is oriented to the experimenter and is used for the operation of the protocol and the setting of relevant parameters.

#### 6.1 App software

#### 6.1.1 APP installation

Copy the APK file on the USB flash drive to the root directory of the memory of the mobile phone, then find the APK file in the file management - internal storage of the mobile phone, and click the APK file to install, as shown in the following figure.

## Chapter 5 Trouble Shooting

## Trouble shootings

| No.                             | Symptom                                                   | Causes Analysis              | Method                                         |
|---------------------------------|-----------------------------------------------------------|------------------------------|------------------------------------------------|
|                                 | Power not connected                                       | Check power                  |                                                |
|                                 | Switch failure                                            | Replace switch               |                                                |
| L T                             | No display after switch on                                | Fuse failure                 | Replace fuse (250V F6.3A 5X20)                 |
|                                 |                                                           | Others                       | Contact with Distributor                       |
| 2                               | No UV light                                               | UV light failure             | Replace light tube<br>Contact with distributor |
| 3                               | No light                                                  | Light failure                | Replace light tube<br>Contact with distributor |
| 4                               | Can not stop automatically after opening the door.        | Sensor failure               | Contact with distributor                       |
| 5                               | Big variance between<br>actual and display<br>temperature | Sensor failure               | Contact with distributor                       |
| 6 No heating for heating strip  | Sensor failure                                            | Contact with distributor     |                                                |
|                                 | Heater failure                                            | contact with distributor     |                                                |
| 7 Instrument can't run          | Controller failure                                        | Contact with dictributor     |                                                |
|                                 | Motor failure                                             |                              |                                                |
| 8 Abnormal sound during working | Guide rail installed incorrect                            |                              |                                                |
|                                 | Motor failure                                             | Contact with distributor     |                                                |
|                                 |                                                           | Synchronous belt<br>abrasion |                                                |
| 9                               | Press button not working                                  | Press button failure         | Contact with distributor                       |

#### Software Error Alarm List

| No. | Trouble                                          | Error                  |
|-----|--------------------------------------------------|------------------------|
| 1   | T1, T2, T3, T4 temperature overheat              | E011, E021, E031, E041 |
| 2   | T1, T2, T3, T4 open circuit                      | E015, E025, E035, E045 |
| 3   | T1, T2, T3, T4 short circuit                     | E015, E025, E036, E046 |
| 4   | Horizontal zero sensor damaged                   | E403                   |
| 5   | Magnetic rod's tip motor zero sensor damaged     | E425                   |
| 6   | Magnetic rod motor zero sensor damaged           | E415                   |
| 7   | Clock crystal vibration damaged                  | E702                   |
| 8   | Memory chip E2P damaged, setting parameters lost | E703                   |
| 9   | Zero calibration parameter error                 | E711                   |
| 10  | NAND FLASH damaged                               | E704                   |
| 11  | Online failure                                   | E801                   |

## Chapter 6 Acronyms and Marks

#### 1. Acronyms

For reference only, may appear in the above user manual.

| А    | Ampere                                 |
|------|----------------------------------------|
| AC   | Alternating Current                    |
| V    | Volt                                   |
| Hz   | Hertz                                  |
| W    | Watt                                   |
| USB  | Universal Serial Bus                   |
| SD   | Safety Digital Code                    |
| WiFi | Wireless LAN                           |
| kg   | Kilogram                               |
| mm   | Micrometer                             |
| μL   | Microliter                             |
| hPa  | hectopascal                            |
| °C   | degree centigrade                      |
| CV   | Concentration difference between wells |
| ТАВ  | tabulator key                          |
| RUN  | Run                                    |
| STOP | Stop                                   |

#### 2. Marks

The following marks appear on the device.

|    | Warning                 |
|----|-------------------------|
|    | Heating                 |
| CE | European standard       |
|    | Beware of clamping hand |

#### **Appendix: Wiring Diagram**

(For reference only, without notification if updated.)

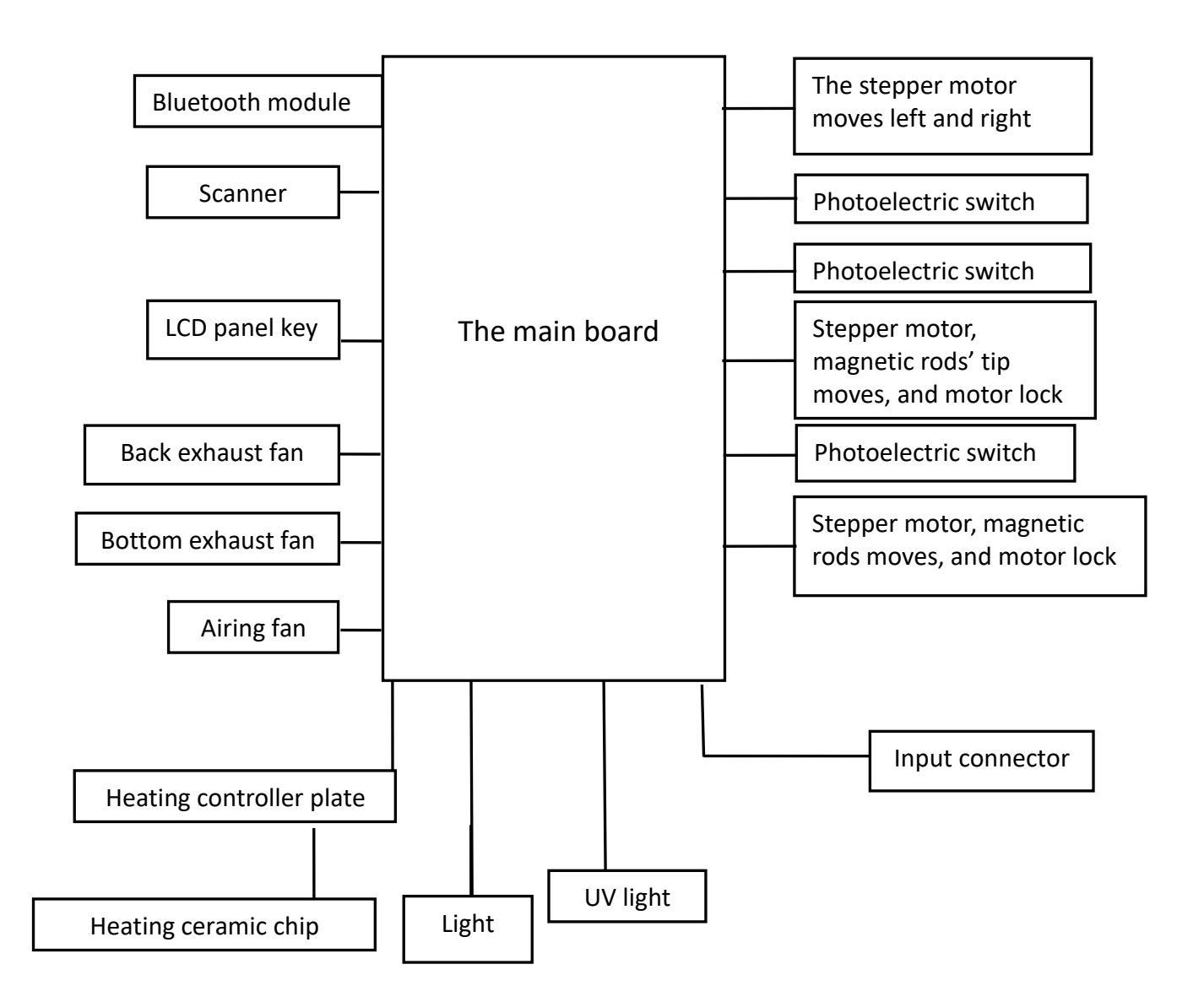